### CENTRUM PRO RODINU A SOCIÁLNÍ PÉČI

# MANUÁL OBSLUHY E-LEARNINGU

VZDĚLÁVÁNÍ PĚSTOUNŮ služby určené pěstounským rodinám

2020

Biskupská 7, Brno, 602 00

**Předností** e-learningových kurzů je, že je můžete studovat a plnit **kdykoliv** a **kdekoliv** podle vlastního uvážení. Přístup k e-learningu máte 24 hodin denně, potřebujete k tomu jen internetové připojení a vhodné zařízení (počítač, tablet). Pro spuštění některých studijních materiálů je třeba mít vhodné programy (Adobe Reader, Adobe Flash Player). Pokud by Vám v prohlížeči kurz nešel spustit, zkuste to v jiném (Google Chrom, Mozilla Firefox, Internet Explorer).

# PŘIHLÁŠENÍ DO E-LEARNINGU

Do internetového prohlížeče zadejte adresu: <u>http://elearning.crsp.cz/</u>

Svůj uživatelský profil máte již založený, přístupové údaje (uživatelské jméno a heslo) by Vám měly být zaslány koordinátorkou e-learningového vzdělávání na Vámi uvedený email.

Do e-learningu se přihlásíte přes ikonku "**Přihlásit se**" v pravém horním rohu úvodní obrazovky.

V případě, že jste zapomněli své přístupové údaje, postupujte podle návodu po kliknutí na "**Zapomněli jste své uživatelské jméno či heslo?**".

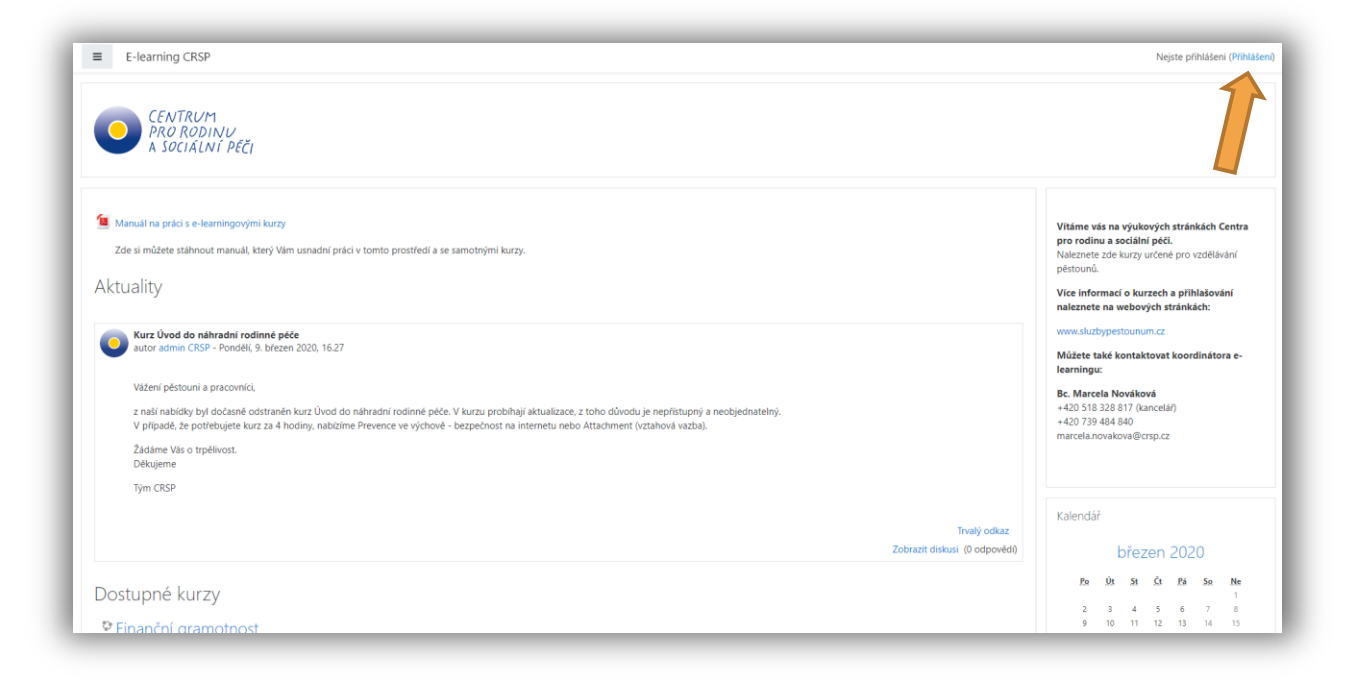

Obr. 1 Přihlášení do e-learningu

We der verster anne alder alle a berege is se das er onder da dien makete ander ander alle der verster ander

## ÚPRAVA PROFILU A ODHLÁŠENÍ

V pravém horním rohu obrazovky najdete informace o svém přihlášení. Z e-learningu se vždy odhlásíte tlačítkem kliknutím na šipku vedle svého jména a "**Odhlásit se**".

Kliknutím na šipku a "**Profil**" se dostanete do svého profilu, který si můžete jednoduše upravovat. Kliknutím na ozubené kolečko vpravo můžete změnit heslo, jazyk, upravit či doplnit osobní údaje, nastavit zasílání emailů či přidat profilovou fotku.

Zpět na úvodní stranu se vždy dostanete kliknutím na "**Titulní stránka**" v menu vlevo nahoře.

| E O E-learning CRSP             |                                                                                     | 🌲 🌘 Zkušební Zkušebák 💭                                                |
|---------------------------------|-------------------------------------------------------------------------------------|------------------------------------------------------------------------|
| 🕸 Nástěnka<br>🏶 Titulní stránka | Zkušební Zkušebák <sup>• zpráva</sup>                                               |                                                                        |
| 🛗 Kalendář                      |                                                                                     |                                                                        |
| 🗅 Osobní soubory                | ika / Profil                                                                        | Obnovit výchozí nastavení stránky Upravit tuto str                     |
| Moje kurzy                      |                                                                                     |                                                                        |
| Finance                         | Detaily uživatele                                                                   | Různé                                                                  |
| CAN                             | Upravit profil<br>E-mailová adresa                                                  | Příspěvky v blogu<br>Příspěvky ve fóru                                 |
| Attachment                      |                                                                                     | Diskuse ve fóru<br>Studiní námy                                        |
| EFKOM I                         |                                                                                     | areadin kunid                                                          |
| 😂 EFKOM II                      | Soukromí a zásady                                                                   | Sestavy                                                                |
| Bezpečnost na internetu         |                                                                                     | Přehled relací<br>Přehled známek                                       |
| Poruchy příjmu potravy          | Podrobnosti kurzu                                                                   |                                                                        |
| 🕿 Sociální sítě                 | Profily v kurzu                                                                     | Přehled přihlášení                                                     |
| První pomoc neúrazové           | Syndrom CAN                                                                         | První přihlášení<br>Čtvrtek, 26. březen 2020, 09.38 (1 hodina 59 min.) |
| stavy                           | Efektivní konunikace I                                                              | Poslední přístup<br>Čivrtek, 26. březen 2020, 11.37 (45 sekund)        |
|                                 | Efektivní komunikace II<br>Prevence ve výchově - Bezpečnost na internetu            |                                                                        |
| r≊ Vývoj                        | Prevence ve výchově - Poruchy příjmu potravy<br>Prevence ve výchově - Sociální sítě |                                                                        |
|                                 | První pomoc dětem - neúrazové stavy<br>První pomoc dětem - úrazy                    |                                                                        |

Obr. 2 Úprava profilu

### ÚVODNÍ STRANA

Po přihlášení se dostanete na **nástěnku**, na které jsou zobrazeny všechny kurzy, do kterých jste přihlášeni, společně s procenty splnění konkrétního kurzu.

| Nástěnka                | 1                                           |                                              |                                                  |                                                                                                    | Upravi                                               | t tuto stránku |
|-------------------------|---------------------------------------------|----------------------------------------------|--------------------------------------------------|----------------------------------------------------------------------------------------------------|------------------------------------------------------|----------------|
| F Titulní stránka       |                                             |                                              |                                                  |                                                                                                    |                                                      |                |
| Kalendář                | Neo vívené kurzy                            |                                              |                                                  | < >                                                                                                    | Casová osa                                           |                |
| Osobní soubory          | Vývojové fáze<br>dítěte                     |                                              |                                                  |                                                                                                    | ⊙ ~                                                  | 17 ~           |
| Moje kurzy              | discussion / dow                            |                                              |                                                  |                                                                                                    |                                                      |                |
| S Finance               | samutahana/<br>shud a cajistata             |                                              |                                                  |                                                                                                    | <u> </u>                                             |                |
| CAN                     | Vzdělávání pěstounů<br>Vývojové fáze dítěte | vzdělávání pěstounů<br>Výchova dítěte s ADHD | vzdelavani pěstounů<br>První pomoc dětem - úrazy |                                                                                                    | Zádné činnosti s termínem u                          | končení        |
| S Attachment            |                                             |                                              |                                                  |                                                                                                    |                                                      |                |
| FEKOM I                 | řehled kurzů                                |                                              |                                                  |                                                                                                    | Osobni soubory                                       |                |
|                         | ▼ Všechny (kromě odstraněných) ~            |                                              | ↓<br>L Název kurz                                | u 👻 🇰 Karta 👻                                                                                                    | Žádné soubory nejsou dostupné                        |                |
| Perseinest es internetu |                                             |                                              |                                                  |                                                                                                    | Spravovat osobní soubory                             |                |
| Bezpecnost na internetu |                                             |                                              |                                                  |                                                                                                    |                                                      |                |
| Poruchy příjmu potravy  |                                             | 72 5                                         |                                                  |                                                                                                    | Připojení uživatelé                                  |                |
| Sociální sítě           | Vzdělávání pěstounů                         | Vzdělávání pěstounů                          | ••• Vzdělávání pěstounů                          |                                                                                                    | 1 uživatel online (posledních<br>C Zkušební Zkušebák | 5 minut)       |
| První pomoc neúrazové   | Attachment (vztahová vazba)                 | Efektivní komunikace I                       | Efektivní komunikace II                          |                                                                                                    |                                                      |                |
| stavy                   | 0% dokončeno                                | 31% dokončeno                                | 6% dokončeno                                     |                                                                                                    | Nejnovější odznaky                                   |                |
| První pomoc úrazy       |                                             |                                              |                                                  |                                                                                                    | Nemáte žádné odznaky k zobrazen                      | ſ              |
| S ADHD                  |                                             |                                              |                                                  | 25                                                                                                    |                                                      |                |
|                         |                                             |                                              |                                                  | and the second second se |                                                      |                |

#### Obr. 3 Nástěnka

Kliknout si můžete také na **Titulní stranu**, kde najdete přehled všech vydaných kurzů. U každého kurzu je krátká anotace popisující, na co je kurz zaměřený.

| Nástěnka                | Aktuality                                                              |                                 |                                                                                                    | Vice info            | rmací o          | o kurzec     | h a přil | ilašová    | iní            |
|-------------------------|------------------------------------------------------------------------|---------------------------------|----------------------------------------------------------------------------------------------------|----------------------|------------------|--------------|----------|------------|----------------|
| Tītulni stránka         |                                                                        |                                 | Odebírat nové příspěvky                                                                                                    | naleznete            | e na we          | ebových      | stránk   | ich:       |                |
| Kalendář                | Kurz Úvod do náhradní rodinné p<br>autor admin CRSP - Pondělí, 9. břez | <b>péče</b><br>zen 2020, 16.27  |                                                                                                    | Můžete t             | aké ko           | ntaktova     | it koor  | dináto     | ra e-          |
| Osobní soubory          | Vážení pěstouni a pracovníci.                                          |                                 |                                                                                                    | Bc. Marci            | ela Nov          | ráková       |          |            |                |
| * Moje kurzy            | z naší nabídky byl dočasně odstrané                                    | ěn kurz Úvod do náhradní rodinn | é pěče. V kurzu probíhají aktualizace, z toho důvodu je nepřístupný a neobjednatelný.                                                                                                    | +420 518<br>+420 739 | 328 81<br>484 84 | 0            | iar)<br> |            |                |
| Finance                 | V případě, že potřebujete kurz za 4<br>Žádáme Vás o trpělivost.        | hodiny, nabizíme Prevence ve vý | chově - bezpečnost na internetu nebo Attachment (vztahová vazba).                                                                                                    | marcelan             | OVERDV           | aecishi      | 2        |            |                |
| Attachmant              | Děkujeme                                                               |                                 |                                                                                                    |                      |                  |              |          |            |                |
| ESKOM I                 | iyii da                                                                |                                 |                                                                                                    | Kalendá              | ř                |              |          |            |                |
| EFKOM I                 |                                                                        |                                 | Trvalý odkaz<br>Zobrazit diskusi (0 odnovědí)                                                                                                    | -                    |                  | březen       | 2020     |            | -              |
| Bezpečnost na internetu |                                                                        |                                 |                                                                                                    | Pa                   | <u>.0t</u>       | <u>5t Ct</u> | Pá       | <u>\$9</u> | <u>Ne</u><br>1 |
| Poruchy příjmu potravy  | Dostupné kurzy                                                         |                                 |                                                                                                    | 9                    | 3<br>10<br>17    | 4 5          | 13       | 14         | 8<br>15<br>22  |
| Sociální sítě           | Finanční gramotnost                                                    |                                 |                                                                                                    | 23                   | 24<br>31         | 25 26        | 27       | 28         | 29             |
| První pomoc neúrazové   | S =                                                                    |                                 | NOVINKA!                                                                                                    |                      |                  |              |          |            |                |
| První pomoc úrazy       | Lektor: Marcela Nováková                                               |                                 | Kurz se zabývá problematikou finanční gramotnosti dělí i dospělých. Kromě přehledu základních<br>pojmů z finanční oblasti, naleznete praktické rady o dluzičh, evekvicích, oddlužení a ochraně<br>rostrábilatů. Natílonu rosvátkí luzmi krost (vají ja s dálmi shavit o financičh. Vizní je niní |                      |                  |              |          |            |                |
| ADHD                    |                                                                        |                                 | praktických návodů a odkazů.                                                                                                    |                      |                  |              |          |            |                |
| Visioi                  |                                                                        |                                 | Časová dotace kurzu:7 hodin vzdělávání                                                                                                    |                      |                  |              |          |            |                |

Obr. 4 Úvodní strana e-learningu

Do kurzu vstoupíte kliknutím na jeho název. Pokud jste do kurzu již zapsaní (od koordinátora), dostanete se přímo dovnitř. Pokud nemáte do kurzu přístup a domníváte se, že byste ho měli mít, obraťte se na koordinátora e-learningu.

Na Titulní straně naleznete také **Aktuality**, kde se zobrazují nové informace o kurzech.

### JAK PRACOVAT V KURZU

Po vstoupení do kurzu se Vám na jedné stránce zobrazí celý obsah kurzu.

- 1. Navigační lišta zobrazuje, kde se právě nacházíte, kliknutím na jednotlivé položky se lze rychle vracet zpět na osnovu témat nebo na úvodní stránku.
- 2. Informace o kurzu Hned pod novinkami jsou k dispozici informace o kurzu, které si pečlivě pročtěte. Dozvíte se, jakým způsobem postupovat při studiu daného kurzu.
- 3. Témata kurzu
- 4. Studijní materiály, testy, videa, odkazy. Vše si otevřete kliknutím na název.
- 5. Políčko kontrolující průchod studiem materiál, u kterého se zobrazuje toto políčko, je pro splnění kurzu povinný, vychází z něho také závěrečný test. Políčko se automaticky zaškrtne po prostudování materiálu či splnění testu.

Po prvním vstupu do kurzu se Vám zobrazí jednotlivá témata kurzu, ale ne hned všechny dostupné materiály. V kurzu je nastavený průchod studiem tak, že se následující povinný studijní materiál zpřístupní až po prostudování předešlých povinných materiálů. Držte se proto pokynů u materiálů a nepřeskakujte. Závěrečný test a zpětná vazba se otevřou až po prostudování všech povinných materiálů.

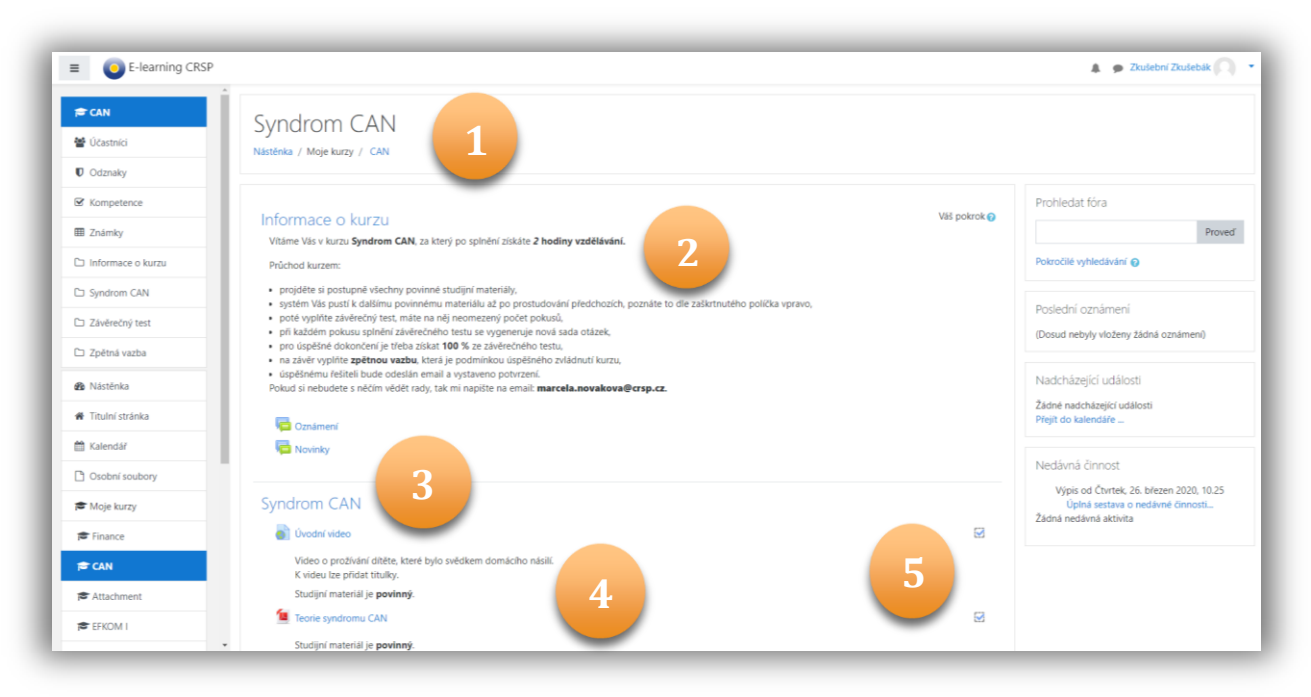

Obr. 5 Náhled na kurz

en slove der les he eren werden er her er is such an er den ster er her ster ander ander slove der les her eren

### JAK PRACOVAT S TESTY

Každý kurz obsahuje minimálně jeden závěrečný test a většinou také několik testů cvičných.

**Cvičné testy** slouží k **procvičení studované látky**, není nutné je složit bez chyby a je možné je vyplňovat opakovaně.

**Závěrečný test** je složen z otázek ze cvičných testů. Je nutné ho vyplnit bez chyby, na jeho složení máte také neomezený počet pokusů i času. Při každém pokusu se vygeneruje nová sada otázek z databanky (cvičných testů).

Úvodní informace k testu si zobrazíte kliknutím na název testu v hlavní navigační liště.

| tektivni a neefektivni komunikace                |   |
|--------------------------------------------------|---|
| uvod do efektivní komunikace                     |   |
| Studijní materiál je <b>povinný.</b>             |   |
| 🔟 Úvod do neefektivní komunikace                 | S |
| Přehled neefektivních způsobů komunikace.        |   |
| Studijní materiál je <b>povinný.</b>             |   |
| umění komunikace                                 | 6 |
| Studijní materiál je <b>povinný.</b>             |   |
| 🚺 Článek pro zajímavost o komunikaci dětmi       | 6 |
| Materiál je <b>nepovinný</b> .                   |   |
| Cvičný test - Efektivní a neefektivní komunikace |   |
|                                                  |   |

Obr. 6 Vstup do testu

Vyplňování testu zahájíte tlačítkem "**Pokusit se o zvládnutí testu**". Pokud se chcete k rozpracovanému testu vrátit později, klikněte na test a tlačítko "**Pokračovat v posledním pokusu**".

V testu se pohybujete mezi jednotlivými otázkami pomocí tlačítka "**Další**" nebo pomocí čísel otázek v navigaci testu. Otázky se Vám mohou zobrazit také všechny na jedné straně.

| Úloha <b>1</b><br>Dosud       | Přiřaďte k sobě | projevy a symptomy ADHD. |    |               | Navigace testu |
|-------------------------------|-----------------|--------------------------|----|---------------|----------------|
| nezodpovězeno<br>Počet bodů z | Impulzivita     | Vyberte                  | \$ |               |                |
| i,00<br>P. Úloba s            | Nepozornost     | Vyberte                  | \$ |               |                |
| vlaječkou                     | Hyperaktivita   | Vyberte                  | \$ |               | Konec testu    |
|                               |                 |                          |    |               |                |
|                               |                 |                          |    |               |                |
|                               |                 |                          |    | Další stránka |                |

Obr. 7 Zahájení testu a pohyb mezi otázkami

Vyhodnocení testu a uložení výsledků proběhne až po kliknutí na tlačítko "**Odeslat vše a ukončit pokus**" (na konci testu).

| Cvičný test - Ver<br>Souhrn pokusu | bální a neverbální komunikace                  |
|------------------------------------|------------------------------------------------|
| Úloha                              | Stav                                           |
| 1                                  | Odpověď uložena                                |
| 2                                  | Odpověď uložena                                |
| 3                                  | Odpověď uložena                                |
| 4                                  | Odpověď uložena                                |
| 5                                  | Odpověď uložena                                |
| 6                                  | Odpověď uložena                                |
| 7                                  | Odpověď uložena                                |
| 8                                  | Odpověď uložena                                |
| 9                                  | Odpověď uložena                                |
|                                    | Návrat k pokusu<br>Odeslat vše a ukončit pokus |

#### Obr. 8 Uložení a odeslání testu

Ihned po odeslání se zobrazí Vaše správné a špatné odpovědi. Jednotlivé otázky si zobrazíte opět tlačítkem "**Další**", nebo se Vám zobrazí všechny na jedné straně. Prohlídku testu dokončíte tlačítkem "**Dokončit prohlídku**", čímž si zobrazíte získané body a známku.

| Započetí testu                                                          | Ctvrtek, 26. březen 2020, 14.45                                                                                                    | Navigace testu     |
|-------------------------------------------------------------------------|----------------------------------------------------------------------------------------------------|--------------------|
| Stav                                                                    | Dokončeno                                                                                                    | 1 2 3 4 5 6 7 8 9  |
| Dokončení testu                                                         | Ctvrtek, 26. březen 2020, 14.48                                                                                                    |                    |
| Délka pokusu                                                            | 3 min. 7 sekund                                                                                                    | Dokončit problídku |
| Body                                                                    | r 9,00/9,00                                                                                                    |                    |
| Známka                                                                  | 10,00 z možných 10,00 (100%)                                                                                                    |                    |
| Úloha <b>1</b><br>Správně<br>Bodů 1,00 / 1,00<br>♥ Úloha s<br>Vlaječkou | Co je to gesto?<br>Vyberte jednu z nabízených možnosti:<br><ul> <li>a. posunek, tělesný pohyb, který něco vyjadřuje </li> <li>b. pohyb</li> <li>c. osobní zóna člověka</li> </ul> |                    |
|                                                                         | Vaše odpověď je správná.<br>Správná odpověď je: posunek, tělesný pohyb, který něco vyjadřuje.                                                                                     |                    |
| Úloha <b>2</b><br>Správně                                               | Pokud na někoho mrkáme nebo máváme, používáme:                                                                                                    |                    |
| Bodů 1,00 / 1,00                                                        | Vyberte jednu z nabízených možností:                                                                                                    |                    |
| 🏱 Úloha s                                                               | 🔍 a. verbální komunikaci                                                                                                    |                    |
| vlaječkou                                                               | 🍥 b. neverbální komunikaci 🖌                                                                                                    |                    |

#### Obr. 9 Dokončení testu

and to the plan of the proper with all with I down to be a plane with a plane with the plane and to the plane prove

# ZPĚTNÁ VAZBA KE KURZU

Zpětnou vazbu na kurz vložíte skrze tlačítko "Přidat nové téma diskuse".

| Zpětná vazba na kurz Syndrom CAN                                                                                                    |
|----------------------------------------------------------------------------------------------------|
| Kliknutím na "Přidat nové téma diskuse" můžete vložit zpětnou vazbu. Odpovídejte vlastními slovy do odpovědního pole. Zpětná vazba je povinná k dokončení kurzu. |
| Odpovězte na následující otázky:                                                                                                    |
| 1) Jak moc byl pro Vás kurz obtížný? Obtížnost můžete ohodnotit na škále "velmi obtížný - středně obtížný - lehký - velmi lehký".                                |
| 2) Bylo pro Vás v kurzu vše srozumitelné nebo jste něčemu nerozuměli?                                                                                            |
| 3) Jak hodnotíte výukové materiály v kurzu (prezentace, odkazy na videa, internetové příručky apod.)?                                                            |
| 4) Kolik času Vám zabralo splnění kurzu (pročtení a zhlédnutí všech materiálů a vyplnění testů)?                                                                 |
| 5) Byl obsah kurzu přínosný pro Váš osobní nebo profesní život? Co nového jste se v kurzu dozvěděli?                                                             |
| 6) Další připomínky.                                                                                                    |
| Za zpětnou vazbu děkujeme.<br>Přidat nové téma diskuse                                                                                                    |

#### Obr. 10 Nová zpětná vazba

Otevře se okno s formulářem, ve kterém je potřeba vyplnit předmět (vyplňte nejlépe své jméno) a zprávu (sem vepište zpětnou vazbu, přinejlepším odpovědi na výše uvedené otázky). Svoji zpětnou vazbu uložíte tlačítkem "**Poslat do fóra**".

| Odpovězte na následující otázky:                                                                                                  |  |  |  |
|----------------------------------------------------------------------------------------------------|--|--|--|
| 1) Jak moc byl pro Vás kurz obtižný? Obtižnost můžete ohodnotit na škále "velmi obtižný - středně obtižný - lehký - velmi lehký". |  |  |  |
| 2) Było pro Vás v kurzu vše srozumitelné nebo jste něčemu nerozuměli?                                                             |  |  |  |
| 3) Jak hodnotíte výukové materiály v kurzu (prezentace, odkazy na videa, internetové příručky apod.)?                             |  |  |  |
| 4) Kolik času Vám zabralo splnění kurzu (pročtení a zhlédnutí všech materiálů a vyplnění testů)?                                  |  |  |  |
| 5) Byl obsah kurzu přínosný pro Váš osobní nebo profesní život? Co nového jste se v kurzu dozvědělií?                             |  |  |  |
| 6) Další připomínky.                                                                                                    |  |  |  |
| Za zpětnou vazbu děkujeme.                                                                                                    |  |  |  |
|                                                                                                    |  |  |  |
| Pfidat nové téma diskuse                                                                                                    |  |  |  |
|                                                                                                    |  |  |  |
|                                                                                                    |  |  |  |
| Zpráva • • • • • • • • • • • • • • • • • • •                                                                                      |  |  |  |
|                                                                                                    |  |  |  |
|                                                                                                    |  |  |  |
|                                                                                                    |  |  |  |
|                                                                                                    |  |  |  |
|                                                                                                    |  |  |  |
|                                                                                                    |  |  |  |
|                                                                                                    |  |  |  |
|                                                                                                    |  |  |  |
|                                                                                                    |  |  |  |
| Poslat do fóra Zrušit Pokročilé                                                                                                   |  |  |  |

Obr. 11 Vložení zpětné vazby